## メール登録の方法について

各携帯電話・スマートフォンの QR コード読み込み機能を利用して、下記の QR コードを読み込み、 配信登録用の E メールアドレスへ空のメールを送ることで、配信登録(解除)手続きを行います。

(読込方法は機種によって違いますので、分からない場合は、携帯電話のご購入先にて確認ください。) 数秒後、仮登録を受け付けた旨のメールが届きますので、メール内の URL をクリックすると登録画面 が表示されますので、必要事項を選択し登録することで配信登録が完了します。

※QR コード読込機能が無い場合は、下記のメールアドレスを入力して空のメールを送ることで登録が完了します。 ※空メールを送信すると、登録画面への URL を記載したメールが届きます。30分以上経過しても登録画面への URL が返信されない場合は、受信拒否等の設定がされていないかご確認ください。

| 田村市住民登録用 QR コード                                                                                                    |  |
|----------------------------------------------------------------------------------------------------|--|
|                                                                                                    |  |
| 【メールアドレス】                                                                                                    |  |
| entry@mail.bousai-tamura.jp                                                                                                    |  |
| <ul> <li>利用規約</li> <li>・本サービスは、防犯・防災情報等をメールにより配信するサービスですが、発生した事象のすべてを配信するものではありません。</li> <li>・本サービスの登録は無料ですが、パケット通信料は登録者負担となります。</li> <li>・利用者の登録情報は、「個人情報保護条例」に基づき適正に管理し、本サービス以外で利用することはありません。</li> <li>・通信環境の障害や混雑状況、大災害等により配信が遅れる場合があります。</li> <li>・配信情報は正確を期しますが、内容を保証するものではありません。</li> <li>・登録されたメールアドレスに送信できない状態が続いた場合は登録を解除させていただきます。</li> <li>・携帯電話の機種によっては、すべての情報が表示しきれない場合があります。</li> <li>・配信情報に関しての問い合わせには対応できない場合があります。</li> <li>・愛信したメールから返信しても市役所にメールは届きません。</li> <li>・本サービスの利用によって登録者および第三者に不利益や損害等が発生した場合でも、市は一切の責任を負いません。</li> <li>・本サービス内容の変更やアンケート、システムメンテナンス、その他市が必要と判断した際に、メールを配信させていただく場合があります。</li> <li>・障害およびシステムメンテナンス等のため、事前に通知することなくサービスを停止することがあります。</li> <li>・本利用規約は、予告なく変更させていただく場合があります。</li> </ul> |  |

## 住民様向けメール登録の手順

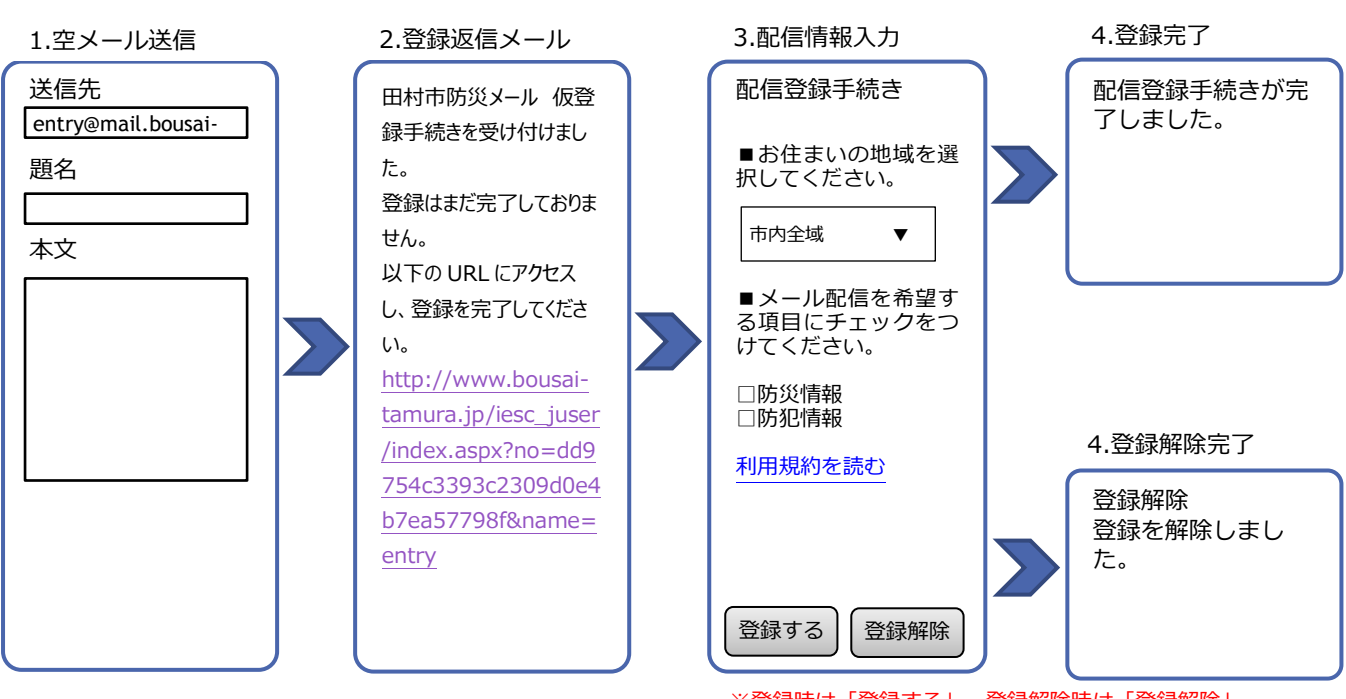

■利用上の注意点

※登録時は「登録する」、登録解除時は「登録解除」 をクリックします。

携帯電話各社は、迷惑メール対策として、受信メールを制限できる機能を提供しています。パソコンから送られたメールの受信を拒否する設定や、特定のアドレスからのメールのみを受信する設定をしていますと、災害情報メールの受信が出来ません。
 <u>災害情報メールを確実に受信するために、</u>
 ドメイン指定受信をされる場合は、「@mail.bousai-tamura.jp」からのメールが受信できるように指定してください。

設定変更方法は各機種で違います。設定方法が分からない場合は、携帯電話のご購入先にて、上記の二重下線が引かれている部分を説明し設定変更を行ってください。

- ② 空メールは、**題名、本文を全て消して**送信してください。
- ③ 災害情報メールの配信の登録、配信料は無料ですが、受信に関わる通信費については、登録された 方のご負担となります。

## 登録解除方法について

登録時と同じ QR コードを読み込み、配信登録用の E メールアドレスへ空のメールを送ることで、配 信登録(解除)手続きを受け付けます。登録の解除は「3.配信情報入力」画面で「登録解除」ボタンを 押すことで解除が完了します。